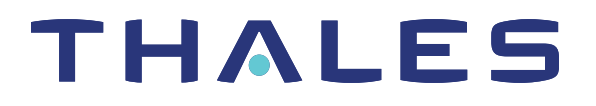

## SafeNet Agent for Internet Information Services 2.0.1

## INSTALLATION AND CONFIGURATION GUIDE

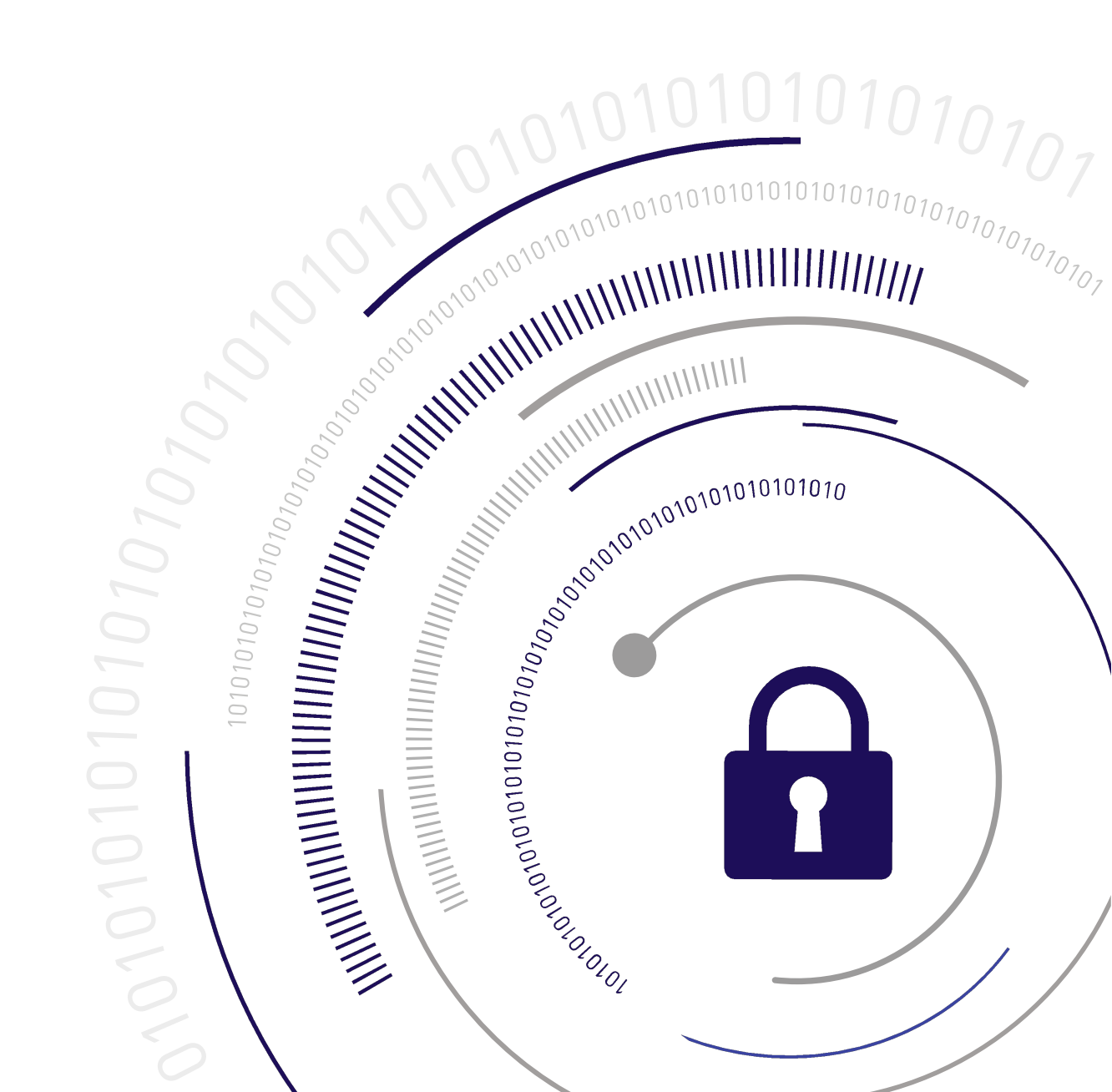

All information herein is either public information or is the property of and owned solely by Thales DIS France S.A. and/or its subsidiaries or affiliates who shall have and keep the sole right to file patent applications or any other kind of intellectual property protection in connection with such information.

Nothing herein shall be construed as implying or granting to you any rights, by license, grant or otherwise, under any intellectual and/or industrial property rights of or concerning any of Thales DIS France S.A. and any of its subsidiaries and affiliates (collectively referred to herein after as "Thales") information.

This document can be used for informational, non-commercial, internal and personal use only provided that:

- The copyright notice below, the confidentiality and proprietary legend and this full warning notice appear in all copies.
- This document shall not be posted on any network computer or broadcast in any media and no modification of any part of this document shall be made.

Use for any other purpose is expressly prohibited and may result in severe civil and criminal liabilities.

The information contained in this document is provided "AS IS" without any warranty of any kind. Unless otherwise expressly agreed in writing, Thales makes no warranty as to the value or accuracy of information contained herein.

The document could include technical inaccuracies or typographical errors. Changes are periodically added to the information herein. Furthermore, Thales reserves the right to make any change or improvement in the specifications data, information, and the like described herein, at any time.

Thales hereby disclaims all warranties and conditions with regard to the information contained herein, including all implied warranties of merchantability, fitness for a particular purpose, title and non-infringement. In no event shall Thales be liable, whether in contract, tort or otherwise, for any indirect, special or consequential damages or any damages whatsoever including but not limited to damages resulting from loss of use, data, profits, revenues, or customers, arising out of or in connection with the use or performance of information contained in this document.

Thales does not and shall not warrant that this product will be resistant to all possible attacks and shall not incur, and disclaims, any liability in this respect. Even if each product is compliant with current security standards in force on the date of their design, security mechanisms' resistance necessarily evolves according to the state of the art in security and notably under the emergence of new attacks. Under no circumstances, shall Thales be held liable for any third party actions and in particular in case of any successful attack against systems or equipment incorporating Thales products. Thales disclaims any liability with respect to security for direct, indirect, incidental or consequential damages that result from any use of its products. It is further stressed that independent testing and verification by the person using the product is particularly encouraged, especially in any application in which defective, incorrect or insecure functioning could result in damage to persons or property, denial of service or loss of privacy.

Copyright © 2018-2020 Thales Group. All rights reserved. Thales and the Thales logo are trademarks and service marks of Thales and/or its subsidiaries and affiliates and are registered in certain countries. All other trademarks and service marks, whether registered or not in specific countries, are the properties of their respective owners.

## CONTENTS

| Chapter 1: Introduction       8         Overview       8         Compatibility and Component Information       8         Authentication Server       8         Network       8         Supported Architecture       8         Supported Web Servers       8 |
|----------------------------------------------------------------------------------------------------|
| Overview       8         Compatibility and Component Information       8         Authentication Server       8         Network       8         Supported Architecture       8         Supported Web Servers       8                                         |
| Compatibility and Component Information       8         Authentication Server       8         Network       8         Supported Architecture       8         Supported Web Servers       8                                                                  |
| Authentication Server       8         Network       8         Supported Architecture       8         Supported Web Servers       8                                                                                                    |
| Network                                                                                                    |
| Supported Architecture                                                                                                    |
| Supported Web Servers                                                                                                    |
|                                                                                                    |
| Supported Applications and Objects 8                                                                                                    |
| Supported IIS Authentication Type                                                                                                    |
| Supported Web Browsers                                                                                                    |
| Additional Software Components                                                                                                    |
| Additional Web Browser Requirements                                                                                                    |
| Supported Authentication Methods                                                                                                    |
| Authentication Modes                                                                                                    |
| Standard Authentication Mode                                                                                                    |
| Split Authentication Mode                                                                                                    |
| Prerequisites                                                                                                    |
| Chapter 2: Installing the SafeNet Agent for Internet Information Services 12                                                                                                    |
| Installing the Agent                                                                                                    |
| Configuring Internet Information Services                                                                                                    |
| Activating Basic Authentication                                                                                                    |
| Configuring Terminal Services Web                                                                                                    |
| Enabling the Agent                                                                                                    |
| Linustalling the Agent                                                                                                    |
| Configuring Transport Layer Security                                                                                                    |
| 5 5 I , ,                                                                                                    |
| Chapter 3: Configuring the SafeNet Agent for Internet Information Services                                                                                                    |
| Policy                                                                                                    |
| Web Site                                                                                                    |
| Authentication Processing                                                                                                    |
| Client IP Address Forwarding                                                                                                    |
| Authentication Methods                                                                                                    |

| Authentication Methods                                                             |    |
|------------------------------------------------------------------------------------|----|
| Exceptions                                                                         |    |
| IP Range Exclusions / Inclusions                                                   | 24 |
| Access Exceptions                                                                  |    |
| Communications                                                                     |    |
| Authentication Server Settings                                                     |    |
| Authentication Test                                                                |    |
| Server Status Check                                                                |    |
| Logging                                                                            |    |
| Logging Level                                                                      |    |
| Log File Location                                                                  |    |
| Localization                                                                       |    |
| Chapter 4: Configuring Initialization File for Specific Request Headers (Optional) |    |
| Chapter 5: Upgrading the SafeNet Agent for Internet Information Services           | 31 |
| Migrating the Agent                                                                | 31 |
| Chapter 6: Testing the SafeNet Agent for Internet Information Services             |    |
| Hardware / Software                                                                |    |
| GrIDsure / SMS Challenge                                                           |    |
| -                                                                                  |    |

## **PREFACE:** About the SafeNet Agent for Internet Information Services Guide

## **Customer Release Notes**

The Customer Release Notes (CRN) provide important information about this release that is not included in the customer documentation. It is strongly recommended that you read the CRN to fully understand the capabilities, limitations, and known issues for this release.

## Audience

This document is intended for personnel responsible for maintaining your organization's security infrastructure. This includes SafeNet Authentication Service (SAS) / SafeNet Trusted Access (STA) users and security officers, key manager administrators, and network administrators. It is assumed that the users of this document are proficient with security concepts.

All products manufactured and distributed by Thales Group are designed to be installed, operated, and maintained by personnel who have the knowledge, training, and qualifications required to safely perform the tasks assigned to them. The information, processes, and procedures contained in this document are intended for use by trained and qualified personnel only.

## **Document Conventions**

This section describes the conventions used in this document.

## Command Syntax and Typeface Conventions

This document uses the following conventions for command syntax descriptions, and to highlight elements of the user interface.

| Format                                          | Convention                                                                                                    |
|-------------------------------------------------|----------------------------------------------------------------------------------------------------|
| bold                                            | <ul> <li>The bold attribute is used to indicate the following:</li> <li>Command-line commands and options that you enter verbatim (Type dir /p.)</li> <li>Button names (Click Save As.)</li> <li>Check box and radio button names (Select the Print Duplex check box.)</li> <li>Dialog box titles (On the Protect Document dialog box, click Yes.)</li> <li>Field names (User Name: Enter the name of the user.)</li> <li>Menu names (On the File menu, click Save.) (Click Menu &gt; Go To &gt; Folders.)</li> <li>User input (In the Date box, type April 1.)</li> </ul> |
| italics                                         | In type, the italic attribute is used for emphasis or to indicate a related document. (See the <i>Installation Guide</i> for more information.)                                                                                                    |
| <variable></variable>                           | In command descriptions, angle brackets represent variables. You must substitute a value for command line arguments that are enclosed in angle brackets.                                                                                                    |
| [ <b>optional</b> ]<br>[ <optional>]</optional> | Represent optional <b>keywords</b> or <variables> in a command line description. Optionally enter the keyword or <variable> that is enclosed in square brackets, if it is necessary or desirable to complete the task.</variable></variables>                                                                                                    |
| { <b>a b c</b> }<br>{ <a> <b> <c>}</c></b></a>  | Represent required alternate <b>keywords</b> or <variables> in a command line description. You must choose one command line argument enclosed within the braces. Choices are separated by vertical (OR) bars.</variables>                                                                                                    |
| [ <b>a b c</b> ]<br>[ <a> <b> <c>]</c></b></a>  | Represent optional alternate keywords or variables in a command line description. Choose one command line argument enclosed within the braces, if desired. Choices are separated by vertical (OR) bars.                                                                                                    |

## Notifications and Alerts

Notifications and alerts are used to highlight important information or alert you to the potential for data loss or personal injury.

#### Tips

Tips are used to highlight information that helps to complete a task more efficiently.

**TIP** This is some information that will allow you to complete your task more efficiently.

#### Notes

Notes are used to highlight important or helpful information.

NOTE Take note. Contains important or helpful information.

#### Cautions

Cautions are used to alert you to important information that may help prevent unexpected results or data loss.

**CAUTION!** Exercise caution. Contains important information that may help prevent unexpected results or data loss.

#### Warnings

Warnings are used to alert you to the potential for catastrophic data loss or personal injury.

**\*\*WARNING\*\*** Be extremely careful and obey all safety and security measures. In this situation you might do something that could result in catastrophic data loss or personal injury.

## Support Contacts

If you encounter a problem while installing, registering, or operating this product, please refer to the documentation before contacting support. If you cannot resolve the issue, contact your supplier or Thales Group Customer Support.

Thales Group Customer Support operates 24 hours a day, 7 days a week. Your level of access to this service is governed by the support plan arrangements made between Thales Group and your organization. Please consult this support plan for further information about your entitlements, including the hours when telephone support is available to you.

#### **Customer Support Portal**

The Customer Support Portal, at https://supportportal.gemalto.com, is where you can find solutions for most common problems. The Customer Support Portal is a comprehensive, fully searchable database of support resources, including software and firmware downloads, release notes listing known problems and workarounds, a knowledge base, FAQs, product documentation, technical notes, and more. You can also use the portal to create and manage support cases.

**NOTE** You require an account to access the Customer Support Portal. To create a new account, go to the portal and click on the **REGISTER** link.

### **Telephone Support**

If you have an urgent problem, or cannot access the Customer Support Portal, you can contact Thales Group Customer Support by telephone at +1 410-931-7520. Additional local telephone support numbers are listed on the support portal.

#### **Email Support**

You can also contact technical support by email at technical.support@gemalto.com.

## **CHAPTER 1:** Introduction

## Overview

The SafeNet Agent for Internet Information Services is designed for Terminal Services Web (TS Web), but can also be used for IIS websites and resources where the authentication method is configured to use the Microsoft authentication. The agent ensures web-based resources are accessible only to authorized users, whether working remotely or behind a firewall, by prompting for additional credentials during logon.

By default, logon to the TS Web requires that the user provide a correct user name and password. The SafeNet Agent for Microsoft IIS augments this logon mechanism with strong authentication by adding a requirement to provide a One-Time Password (OTP) generated by a Thales Group token.

## **Compatibility and Component Information**

#### Authentication Server

- > SafeNet Authentication Service PCE/SPE 3.9.2 and later
- > SafeNet Authentication Service Cloud

### Network

> TCP Port 80 or 443

#### Supported Architecture

> 64-bit

#### Supported Web Servers

- > IIS 8.5
- > IIS 10

### Supported Applications and Objects

- > Terminal Services Web Sites
- > Virtual Directories
- > Applications

### Supported IIS Authentication Type

> Microsoft Authentication (Basic Authentication)

### Supported Web Browsers

- > Internet Explorer 11
- > Microsoft Edge
- > Firefox
- > Chrome

#### Additional Software Components

- > Microsoft .NET Framework 4.5.2 (or above) must be installed.
- > Following ASP .NET versions (Server role component) must be installed:
  - 2012 R2 ASP .NET 4.5 (or above)
  - Windows Server 2016 ASP .NET 4.6 (or above)
- > IIS 6 Management Compatibility Role Service (and its sub components) must be installed.

#### Additional Web Browser Requirements

- > Cookies must be enabled.
- > JavaScript must be enabled.
- > ActiveX plug-ins (software token detection only).

### Supported Authentication Methods

> All tokens and authentication methods supported by SafeNet.

## **Authentication Modes**

There are two login authentication modes available for the SafeNet Agent for Microsoft IIS.

By default, **Standard Authentication Mode** is enabled. The authentication mode can be modified after installation using "Configuring the SafeNet Agent for Internet Information Services" on page 19 > "Authentication Methods" on page 22 tab.

| Mode                            | Description                                                                                                    |
|---------------------------------|----------------------------------------------------------------------------------------------------|
| Standard Authentication<br>Mode | Standard Authentication Mode enables a single-stage login process. Microsoft and SafeNet credentials must be entered in the SafeNet login page to access resources.                                                                                                    |
| Split Authentication<br>Mode    | <ul> <li>Split Authentication Mode enables a two-stage login process:</li> <li>In the first stage, users provide their Microsoft credentials.</li> <li>In the second stage, users provide their SafeNet credentials.</li> <li>This mode allows administrators to control authentication dialogs based on Microsoft groups or token type (such as GrIDsure).</li> <li>This is the preferred mode when migrating from static to One-Time Passwords (OTPs).</li> </ul> |

## Standard Authentication Mode

- 1. The user enters the URL into a web browser.
- The SafeNet Agent for Microsoft IIS examines the incoming request against its "IP Range Exclusions / Inclusions" on page 24 list to determine if SafeNet authentication can be ignored.
- 3. If IP address exclusion is detected, SafeNet credentials are not required. The user authenticates using their Microsoft credentials.
- 4. If IP address exclusion is not detected, a SafeNet-enabled login page appears.
- 5. The agent's authentication page is displayed with the following fields:
  - [Domain\]User Name
  - Password
  - OTP

**NOTE** By default, the **Hardware / Software** token option is selected. If you toggle to the **GrIDsure / SMS Challenge** token option, the **OTP** field (from the above list) becomes unavailable.

6. The user enters their Microsoft and SafeNet credentials into the login page. If both sets of credentials are valid, the user is presented with their website, otherwise, the attempt is rejected.

**NOTE** For **GrIDsure**/**SMS Challenge** option, the user enters their Microsoft credentials into the login page. If the Microsoft credentials are valid, the user is presented with a GrIDsure grid or provided with an OTP via SMS. If the SafeNet credentials entered are valid, the user is presented with their website, otherwise, the attempt is rejected.

#### Split Authentication Mode

- 1. The user enters the URL into a web browser.
- The SafeNet Agent for Microsoft IIS examines the incoming request against its "IP Range Exclusions / Inclusions" on page 24 list to determine if SafeNet authentication can be ignored.
- 3. If IP address exclusion is detected, SafeNet credentials are not required. The user authenticates and logs in to the website using their Microsoft credentials.
- If IP address exclusion is not detected, the user is presented with Microsoft Username and Microsoft Password fields. If the Microsoft credentials are valid, the user is allowed to continue, otherwise, the attempt is rejected.
- The SafeNet Agent for Microsoft IIS examines the Microsoft username against its "Exceptions" on page 24 list to determine if SafeNet authentication can be ignored.
- 6. If a group authentication exception is detected, SafeNet credentials are not required. The user is presented with their website.
- 7. If a group authentication exception is not detected, the agent examines the Microsoft username against its GrIDsure and SMS authentication group list.

- 8. If a GrIDsure or SMS authentication group match is detected, the user is presented with their GrIDsure grid or provided with an OTP via SMS. If the SafeNet credentials are valid, the user is presented with their website, otherwise, the attempt is rejected.
- 9. If a software token is detected, the SafeNet login page will display the token name and a **PIN** field.
- 10. If a software token is not detected, the SafeNet login page will display an OTP field.
- **11.** The user enters their SafeNet credentials into the login page. If the credentials are valid, the user is presented with their website, otherwise, the attempt is rejected.

## Prerequisites

- > If the website is configured to use **Basic Authentication**, ensure that NTLM (a suite of challengeresponse authentication and session security protocols) is disabled.
- > If the website is configured to use Windows Authentication, ensure that NTLM is enabled.
- Ensure that Dot Net Framework 4.5.2 and above must be installed on the SafeNet Agent for Microsoft IIS machine.
- Add an Auth Node in the SAS: In the SAS Management Console, select VIRTUAL SERVERS > COMMS > Auth Nodes. Enter the name or IP address of the computer where the SafeNet Agent for Microsoft IIS is installed. For details, refer SAS Service Provider Administrator Guide.

# **CHAPTER 2:** Installing the SafeNet Agent for Internet Information Services

## Installing the Agent

**NOTE** Administrative rights to the Windows system are required during installation, migration, upgrade, configuration and uninstallation of the SafeNet Agent for Microsoft IIS.

- 1. Log on to the Microsoft IIS web server as a user with administrative privileges.
- 2. Locate and execute the following installation package: Safenet Agent for Microsoft IIS.exe
- 3. On the Welcome to the InstallShield Wizard... window, click Next.

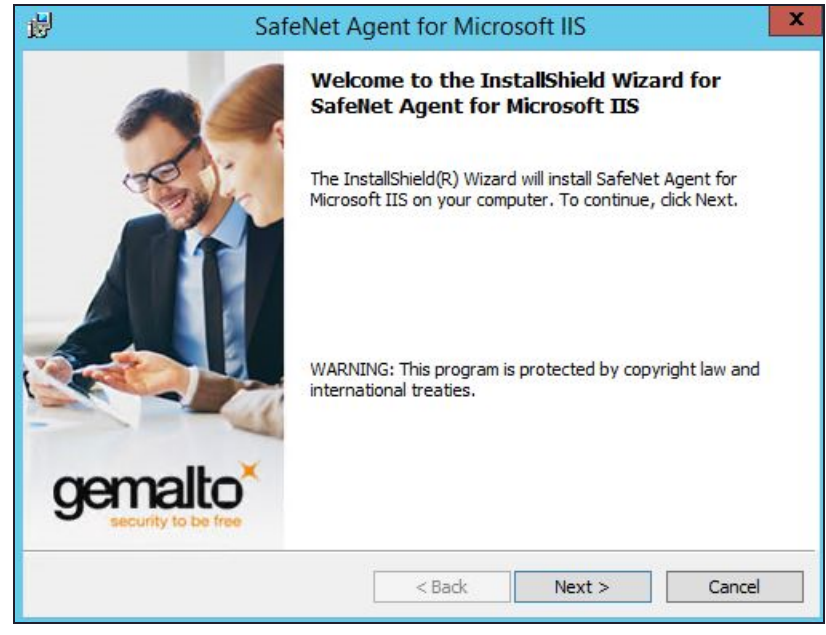

4. On the License Agreement window, select I accept the terms in the license agreement, and click Next.

| License Agreement Please read the following license agreement carefully.                                                                                                    |        |  |  |  |  |  |  |
|----------------------------------------------------------------------------------------------------|--------|--|--|--|--|--|--|
| SOFTWARE LICENSE AGREEMENT       ^         IMPORTANT - READ THESE TERMS CAREFULLY BEFORE DOWNLOADING,       INSTALLING OR USING THIS SOFTWARE. BY DOWNLOADING OR         INSTALLING THIS SOFTWARE, YOU ACKNOWLEDGE THAT YOU HAVE       READ THIS LICENSE AGREEMENT, THAT YOU UNDERSTAND IT, AND         THAT YOU AGREE TO BE BOUND BY ITS TERMS. IF YOU DO NOT AGREE       THE TERMS AND CONDITIONS OF THIS LICENSE AGREEMENT, YOU         MAY NOT INSTALL OR USE THIS SOFTWARE.       1. Grant of License for Personal Use. |        |  |  |  |  |  |  |
| <ul> <li>I accept the terms in the license agreement</li> <li>I do not accept the terms in the license agreement</li> </ul> InstallShield                                                                                                    | Print  |  |  |  |  |  |  |
| < Back Next >                                                                                                    | Cancel |  |  |  |  |  |  |

5. Authentication Server Pairing: Select the SAS PCE/SPE option from the following Authentication Server types, and click Next.

| 1    | SafeNet Agent for Microsoft IIS                                                                                               | X                    |
|------|----------------------------------------------------------------------------------------------------|----------------------|
| 1    | Authentication Server Pairing<br>Select the authentication server being used with this agent installation.                    | gemalto <sup>×</sup> |
|      | <ul> <li>STA - Integrated via applications</li> <li>STA - Integrated via authentication nodes</li> <li>SAS PCE/SPE</li> </ul> |                      |
| Inst | allShield                                                                                                    |                      |
|      | < <u>B</u> ack <u>N</u> ext >                                                                                                 | Cancel               |

6. On the **Customer Information** window, enter **User Name** and **Organization** (any names can be used) and click **Next**.

| Customer Information<br>Please enter your information.                                            | gemalto <sup>×</sup> |
|---------------------------------------------------------------------------------------------------|----------------------|
| User Name:<br>Windows User                                                                        |                      |
| Organization:                                                                                     |                      |
| Install this application for:                                                                     |                      |
| <ul> <li>Anyone who uses this computer (all users)</li> <li>Only for me (Windows User)</li> </ul> |                      |
| InstallShield < Back N                                                                            | ext > Cancel         |

**NOTE** To determine who will have access to the application, select one of the following: **Anyone who uses this computer (all users)** or **Only for me (Windows User)** 

- 7. On the **Destination Folder** window, perform one of the following steps:
- > To change the installation folder, click Change and navigate to the required folder, and then click Next.
- > To accept the default installation folder as displayed, click Next.

| 閿                           | SafeNet Agent for N                                                          | licrosoft IIS               | X       |
|-----------------------------|------------------------------------------------------------------------------|-----------------------------|---------|
| <b>Destinat</b><br>Click Ne | <b>ion Folder</b><br>ext to install to this folder, or click Change to ir    | nstall to a different folde | gemalto |
| D                           | Install SafeNet Agent for Microsoft IIS to:<br>C:\Program Files\GEMALTO\IIS\ |                             | Change  |
| InstallShield -             | < Back                                                                       | Next >                      | Cancel  |

8. On the Ready to Install the Program window, click Install.

| <b>Ready to Install the Program</b><br>The wizard is ready to begin installation.             | gemalto*           |
|-----------------------------------------------------------------------------------------------|--------------------|
| Click Install to begin the installation.                                                      |                    |
| If you want to review or change any of your installation settings, click Bad exit the wizard. | k. Click Cancel to |
|                                                                                               |                    |
|                                                                                               |                    |
|                                                                                               |                    |
|                                                                                               |                    |
|                                                                                               |                    |
| InstallShield                                                                                 | Cancel             |

9. Once the installation is completed, the **InstallShield Wizard Completed** window is displayed. Click **Finish** to exit the wizard.

| 岁S                              | afeNet Agent for Microsoft IIS                                                                                                    |
|---------------------------------|----------------------------------------------------------------------------------------------------|
| -                               | InstallShield Wizard Completed                                                                                                    |
| Ceremalto<br>Becurly to be tree | SafeNet Agent for Microsoft IIS         InstallShield Wizard Completed         The InstallShield Wizard has successfully installed SafeNet Agent for Microsoft IIS. Click Finish to exit the wizard.         Security to be free |
|                                 | < Back Finish Cancel                                                                                                    |

## **Configuring Internet Information Services**

The SafeNet Agent for Microsoft IIS requires that Terminal Services Web be configured to use Basic Authentication or Windows Authentication. Prior to enabling the SafeNet Agent for Microsoft IIS, the following steps must be performed.

## Activating Basic Authentication

To prevent superfluous prompts for credentials when logging in, set the web pages to Basic Authentication.

- 1. Launch the IIS Manager from Administrative Tools.
- 2. Navigate to Computer Name > Sites > Default Web Site.
- 3. In the IIS section of the Features View pane, select Authentication.
- 4. Enable Basic Authentication and ensure that all other authentication types are disabled.

### **Configuring Terminal Services Web**

- 1. Launch the IIS Manager from Administrative Tools.
- 2. Click Computer Name > Sites > Default Web Site.
- 3. Select TS.
- 4. In the IIS section of the Features View pane, select Authentication.
  - a. Disable Windows Authentication
  - b. Enable Basic Authentication
- 5. At the Edit Basic Authentication Settings window, enter a default domain (or leave it blank) in the **Default domain** field. Users who do not provide a domain when they log on to your site are authenticated against this domain.
- 6. In the **Realm** text box, enter a realm (or leave it blank). Usually, you can use the same value for the realm name that was used for the default domain.

**CAUTION!** If you enter the default domain name in the **Realm** text box, your internal Microsoft Windows domain name may be exposed to external users during the user name and password challenge.

7. Click OK to close the Edit Basic Authentication Settings window.

## **Enabling the Agent**

The following basic instructions are required to enforce SafeNet authentication during logon to Terminal Services Web. For more information on each setting, refer "Configuring the SafeNet Agent for Internet Information Services" on page 19.

- 1. Click Start > All Programs > SafeNet > Agents > IIS Agent Configuration Tool.
- 2. On the "Policy" on page 19 tab, under All Web Sites, select Default Web Site.
  - a. Under Protected Applications, select the websites that you want to protect

- b. Select Enable Agent, and select any additional settings, if required.
- Click the "Communications" on page 26 tab. Verify that the Authentication Server Settings reflect the location of the SafeNet server.
- 4. Verify that all other tabs meet your requirements.
- 5. Apply the settings. The IIS server will restart for the settings to take effect.

## Uninstalling the Agent

**NOTE** Administrative rights to the Windows system are required during installation, migration, configuration and uninstallation of the SafeNet Agent for Microsoft IIS.

To uninstall the SafeNet Agent for Microsoft IIS, perform the steps:

- 1. Navigate to Start > Control Panel > Programs and Features.
- 2. Select the SafeNet Agent for Internet Information Services program.
- 3. Click Uninstall.

## **Configuring Transport Layer Security**

To configure TLS 1.1/1.2 support on the SAS Microsoft IIS Agent v2.0.1.53, set the registry settings as follows:

- > HKLM\System\CurrentControlSet\Control\SecurityProviders\SCHANNEL\Protocols\TLS 1.1\Client DisabledByDefault => 0x0
- > HKLM\System\CurrentControlSet\Control\SecurityProviders\SCHANNEL\Protocols\TLS 1.2\Client DisabledByDefault => 0x0

**NOTE** The agent will always connect with the highest enabled protocol.

# **CHAPTER 3:** Configuring the SafeNet Agent for Internet Information Services

The SafeNet Agent for Microsoft IIS Configuration Tool allows for the modification of various features available within the agent.

**NOTE** Administrative rights to the Windows system are required during installation, migration, configuration and uninstallation of the SafeNet Agent for Microsoft IIS.

## Policy

The **Policy** tab provides the ability to select a website and then protect web-based resources with SafeNet authentication. When a website is selected, all settings defined within each tab apply to the specific website. If another website is selected, all tabs revert to their customized or default settings, allowing a different configuration to be applied.

|                                    |                                                                                                    | SafeNet Agent for Microsoft IIS                                                                                                    | - 0    |
|------------------------------------|----------------------------------------------------------------------------------------------------|----------------------------------------------------------------------------------------------------|--------|
| e                                  | Help                                                                                                    |                                                                                                    |        |
| olicy                              | Authentication Methods Except                                                                                                    | ions Communications Logging Localization                                                                                                    |        |
| Web                                | Site                                                                                                    |                                                                                                    |        |
| All                                | Web Sites                                                                                                    |                                                                                                    |        |
| D                                  | lefault Web Site                                                                                                    |                                                                                                    |        |
| CI                                 | lugan                                                                                                    |                                                                                                    |        |
|                                    |                                                                                                    |                                                                                                    |        |
|                                    |                                                                                                    |                                                                                                    |        |
|                                    |                                                                                                    |                                                                                                    |        |
|                                    |                                                                                                    |                                                                                                    |        |
|                                    |                                                                                                    |                                                                                                    |        |
|                                    |                                                                                                    |                                                                                                    |        |
|                                    |                                                                                                    |                                                                                                    |        |
|                                    |                                                                                                    |                                                                                                    |        |
|                                    |                                                                                                    |                                                                                                    |        |
|                                    |                                                                                                    |                                                                                                    |        |
| Pr                                 | rotected Applications                                                                                                    |                                                                                                    |        |
| 1                                  |                                                                                                    |                                                                                                    | Select |
|                                    |                                                                                                    |                                                                                                    |        |
|                                    |                                                                                                    |                                                                                                    |        |
| Б                                  | xcluded Sub Virtual Dir(s):                                                                                                    |                                                                                                    |        |
| Б                                  | xcluded Sub Virtual Dir(s):                                                                                                    |                                                                                                    | Select |
| Б<br>С<br>Re                       | xcluded Sub Virtual Dir(s):<br>edirect Location after Authentication                                                                                                    | n (Optional - Relative):                                                                                                    | Select |
| Б<br>С<br>Re                       | xcluded Sub Virtual Dir(s):<br>edirect Location after Authentication                                                                                                    | ı (Optional - Relative):                                                                                                    | Select |
| Б<br>С<br>Re                       | xcluded Sub Virtual Dir(s):<br>edirect Location after Authentication                                                                                                    | n (Optional - Relative):                                                                                                    | Select |
| B<br>Re<br>Auth                    | xcluded Sub Virtual Dir(s):<br>edirect Location after Authentication<br>nentication Processing                                                                                                    | n (Optional - Relative):                                                                                                    | Select |
| B<br>Re<br>Auth                    | edirect Location after Authentication                                                                                                    | ı (Optional - Relative):                                                                                                    | Select |
| Auth                               | edirect Location after Authentication<br>nentication Processing<br>nable Agent                                                                                                    | ı (Optional - Relative):                                                                                                    | Select |
| Auth<br>Se:                        | edirect Location after Authentication<br>nentication Processing<br>nable Agent<br>ssion Timeout 10                                                                                                    | n (Optional - Relative):                                                                                                    | Select |
| Auth<br>Se:                        | edirect Location after Authentication<br>nentication Processing<br>hable Agent<br>ssion Timeout 10                                                                                                    | n (Optional - Relative):                                                                                                    | Select |
| Auth<br>Se:                        | edirect Location after Authentication<br>nentication Processing<br>hable Agent<br>ssion Timeout<br>10<br>nt IP Address Forwarding<br>releated remote client's IP address                                                                                                    | (Optional - Relative):                                                                                                    | Select |
| Auth<br>En<br>Se:<br>Clier<br>ff s | worked Sub Virtual Dir(s):         edirect Location after Authentication         nentication Processing         nable Agent         ssion Timeout         10         nt IP Address Forwarding         selected, remote client's IP address view Web Server's                                                                       | n (Optional - Relative):<br>↔ Minutes [5-750]<br>will be sent to SAS Server.<br>IP address for IP based rules.                                           | Select |
| Auth<br>En<br>See<br>Clier         | xcluded Sub Virtual Dir(s):         edirect Location after Authentication         nentication Processing         nable Agent         ssion Timeout         10         nt IP Address Forwarding         selected, remote client's IP address to         herwise, SAS will use Web Server's         Send Bemote Client IP Address to | (Optional - Relative):     (Optional - Relative):     Minutes [5-750]      will be sent to SAS Server.     IP address for IP based rules.     SAS Server | Select |
| En<br>Clier<br>If s<br>Ott         | xcluded Sub Virtual Dir(s):         edirect Location after Authentication         nentication Processing         nable Agent         ssion Timeout         10         nt IP Address Forwarding         selected, remote client's IP address v         herwise, SAS will use Web Server's         Send Remote Client IP Address to  | (Optional - Relative):                                                                                                    | Select |
| En<br>Clier<br>If s<br>Ott         | xcluded Sub Virtual Dir(s):         edirect Location after Authentication         nentication Processing         nable Agent         ssion Timeout         10         nt IP Address Forwarding         selected, remote client's IP address to         herwise, SAS will use Web Server's         Send Remote Client IP Address to | (Optional - Relative):     (Optional - Relative):     Minutes [5-750]                                                                                    | Select |

#### Web Site

- > All Web Sites: Allows the selection of the website. The website selection will determine the list displayed within Protected Applications.
- > Protected Applications: Allows the selection of an application or a virtual directory (single or multiple).
- > Excluded Sub Virtual Dir(s): Allows to select the sub virtual directories that you want to be excluded from the authentication.
- Redirect Location after Authentication (Optional Relative): Allows to select the URL to which you want to redirect, after the successful authentication.

#### Authentication Processing

- > Enable Agent: Turns the SafeNet Agent for Microsoft IIS on or off. The default value is Disabled.
- > Session Timeout: Specifies the amount of time (in minutes) that the user may remain idle before they are required to re-authenticate with their SafeNet credentials. The default value is **10 minutes**.

## **Client IP Address Forwarding**

If selected, the remote client IP address will be sent to the SafeNet server. Otherwise, the web server's IP Address will be used. The default value is **Enabled**.

**NOTE** Due to a known defect, the **Client IP Address Forwarding** option is not visible on low-resolution screens.

## **Authentication Methods**

The **Authentication Methods** tab allows for the selection of the login authentication method and authentication web page.

| SafeNet Agent for Microsoft IIS |                                                             |                                  |                                      |               |                               |                          |         |
|---------------------------------|-------------------------------------------------------------|----------------------------------|--------------------------------------|---------------|-------------------------------|--------------------------|---------|
| File                            | Help                                                        |                                  |                                      | -             |                               |                          |         |
| Policy                          | Authentication Methods                                      | Exceptions                       | Communications                       | Logging       | Localization                  |                          |         |
| Authe                           | ntication Methods                                           |                                  |                                      |               |                               |                          |         |
| ۲                               | Standard Authentication N                                   | Node                             |                                      |               |                               |                          |         |
| Sta<br>the                      | ndard authentication mode<br>login page.                    | enables a sir                    | n <mark>gle s</mark> tage login pro  | cess. Micro   | soft and SafeNet creder       | itials must be entered i | into    |
| 0                               | Split Authentication Mode                                   |                                  |                                      |               |                               |                          |         |
| Spl                             | it authentication mode enal<br>cond stage, users provide th | bles a two-sta<br>neir SafeNet o | ge login process. Ir<br>credentials. | n first stage | , user provides their Micn    | osoft credentials. In th | e       |
| lf ".                           | Allow Anonymous Access"<br>be asked for windows crea        | is checked b<br>dentials.        | elow, "Windows Cr                    | redentials \  | /alidation'' step will be ski | pped. In this case, use  | er will |
|                                 | Allow Anonymous Ad                                          | cess to Ap                       | plication (after                     | OTP Val       | idation)                      |                          |         |
|                                 |                                                             |                                  |                                      |               |                               |                          |         |
|                                 |                                                             |                                  |                                      |               |                               |                          |         |
|                                 |                                                             |                                  |                                      |               |                               |                          |         |
|                                 |                                                             |                                  |                                      |               |                               |                          |         |
|                                 |                                                             |                                  |                                      |               |                               |                          |         |
|                                 |                                                             |                                  |                                      |               |                               |                          |         |
|                                 |                                                             |                                  |                                      |               |                               |                          |         |
|                                 |                                                             |                                  |                                      |               |                               |                          |         |
|                                 |                                                             |                                  |                                      |               |                               |                          |         |
|                                 |                                                             |                                  |                                      |               |                               |                          |         |
|                                 |                                                             |                                  |                                      |               |                               |                          |         |
|                                 |                                                             |                                  |                                      |               |                               |                          |         |
|                                 |                                                             |                                  |                                      |               |                               |                          |         |
|                                 |                                                             |                                  |                                      |               |                               |                          |         |
|                                 |                                                             |                                  |                                      |               |                               |                          |         |
|                                 |                                                             |                                  |                                      |               |                               |                          |         |
|                                 |                                                             |                                  |                                      |               |                               |                          |         |
|                                 |                                                             |                                  |                                      |               |                               |                          |         |
|                                 |                                                             |                                  |                                      |               |                               |                          |         |
|                                 |                                                             |                                  |                                      |               |                               |                          |         |
|                                 |                                                             |                                  |                                      |               | ОК                            | Cancel                   | Apply   |

### **Authentication Methods**

The following authentication modes are available:

- > Standard Authentication Mode: This mode enables a single step login process. Microsoft and SafeNet credentials must be entered in a single login page. The default value is **Disabled**.
- > **Split Authentication Mode**: This mode enables a two-stage login process. In the first stage, users provide their Microsoft credentials. In the second stage, users provide their SafeNet credentials. The

default value is **Enabled**. This mode provides the following advantages over **Standard Authentication Mode**:

- Microsoft group exclusions may be used to migrate users incrementally from static passwords to a combination of static and One-Time Passwords (OTPs).
- Allows administrators to specify, via Microsoft Groups, users who have been provided with GrIDsure or SMS challenge-response tokens. This provides a seamless login experience as the agent displays exactly what is required from the user.
- **GrIDsure Tab (Optional)**: Allows an administrator to specify a Microsoft group, which contains SafeNet users who have been assigned a GrIDsure token. When the agent detects a user within this group, it will automatically display a GrIDsure grid after they have provided valid Microsoft credentials.
- SMS Challenge-Response Tab (Optional): Allows an administrator to specify a Microsoft group, which contains SafeNet users who have been assigned an SMS challenge-response token. When the agent detects a user within the group, it will automatically provide them with an OTP via SMS after they have provided valid Microsoft credentials.

## Exceptions

The **Exceptions** tab allows specific Microsoft groups or network traffic to bypass SafeNet authentication. By default, all users are required to perform SafeNet authentication unless otherwise defined by exception.

| SafeNet Agent for Microsoft IIS                                                                                                    | _                                        | D X    |
|----------------------------------------------------------------------------------------------------|------------------------------------------|--------|
| File Help                                                                                                    |                                          |        |
| Policy Authentication Methods Exceptions Communications Logging Localization                                                                                                    |                                          |        |
| IP Range Exclusions / Inclusions                                                                                                    |                                          |        |
| IP address which will either require or not require the use of a token. You can either use the inclusion or exc<br>If client IP satisfies this filter, the BASIC authentication challenge (401) will not be intercepted and user shou<br>BASIC authentication challenge. | lusion list, but not b<br>Id see regular | oth.   |
| Require a token for authentication      Not require a token for authentication                                                                                                    |                                          |        |
| Except the following:                                                                                                    |                                          |        |
| IP Address Ranges:                                                                                                    |                                          |        |
|                                                                                                    |                                          | Add    |
|                                                                                                    |                                          | Remove |
|                                                                                                    |                                          | Edit   |
|                                                                                                    |                                          |        |
|                                                                                                    |                                          |        |
| Access Exceptions                                                                                                    |                                          |        |
| Selected Sub Directories: Selected Groups:                                                                                                    |                                          |        |
| Add                                                                                                    |                                          | Add    |
| Remove                                                                                                    | F                                        | Remove |
|                                                                                                    |                                          |        |
|                                                                                                    |                                          |        |
|                                                                                                    |                                          |        |
|                                                                                                    |                                          |        |
|                                                                                                    |                                          |        |
|                                                                                                    |                                          |        |
|                                                                                                    |                                          |        |
|                                                                                                    |                                          |        |
|                                                                                                    |                                          |        |
|                                                                                                    |                                          |        |
| ОК                                                                                                    | Cancel                                   | Apply  |

#### IP Range Exclusions / Inclusions

This function allows an administrator to define which network traffic requires SafeNet authentication. By default, all networks are required to perform SafeNet authentication.

#### **Access Exceptions**

Access Exceptions blocks access to specified subdirectories in the website selected in the "Policy" on page 19 tab.

- > Selected Sub Directories: Select the required subdirectory.
- Selected Groups: Select the required groups. Users who are members of the selected groups will receive the following error message when attempting to access the blocked location: "Access to this URL is blocked by the system administrator."

Group Exceptions omits single and/ or multiple domain groups from performing SafeNet authentication. Only one group filter option is valid at any given time, and it cannot overlap with another group authentication exception.

After you enter a group authentication exception, the **Select Groups Local / Domain** window is displayed:

|            | ·            |
|------------|--------------|
|            | Check Names  |
|            | Show All     |
| Select All | UnSelect All |
|            | Ē            |
|            |              |
|            | Ŧ            |
|            | Select All   |

- From this location: Select the location from which the results will be searched.
- Enter the group names to select: Used in conjunction with Check Names or Show all. Allows searches for Microsoft groups.
- **Highlight already selected groups in search result**: If a Microsoft group has already been configured in the exception, it will appear as a highlighted result.

## Communications

| olicy                                                      | Authentication                                                                | Methods     | Exceptions      | Communications      | Logging    | Localization                           |      |
|------------------------------------------------------------|-------------------------------------------------------------------------------|-------------|-----------------|---------------------|------------|----------------------------------------|------|
| Auther                                                     | ntication Server                                                              | Settings    |                 |                     |            |                                        |      |
| Primar                                                     | y Server (IP:Port                                                             | 6)          | 10.164          | .46.158             |            | Use SSL (requires a valid certificate) |      |
| 🗌 Fa                                                       | alover Server (op                                                             | otional)    |                 |                     |            | Use SSL (requires a valid certificate) |      |
| Attemp                                                     | pt to return to pri                                                           | mary Auth   | entication Ser  | ver every:          | 10 2       | min de(s)                              |      |
| Comm                                                       | unication Timeo                                                               | ut:         |                 |                     | 10 🗘       | seconds.                               |      |
| Agent                                                      | Encryption Key                                                                | File:       | c:\oros         | ram files\gemato\   | is\bsidKev | Agent bsidKey Browse                   |      |
| _                                                          |                                                                               |             |                 |                     |            |                                        |      |
| S                                                          | trip realm from U                                                             | PN (usem    | ame@domain      | .com will be sent a | s usemame  | )                                      |      |
|                                                            | trin NetRIOS and                                                              | fix (domai  |                 | il he sent as user  |            |                                        |      |
|                                                            | ing records pro                                                               | in faorina  | i water faile h | 100 2011 02 02011   | unity .    |                                        |      |
| Auther                                                     | ntication Test                                                                |             |                 |                     |            |                                        |      |
| Sector Parts                                               |                                                                               |             |                 |                     |            |                                        |      |
| Test a                                                     | authentication from                                                           | om the acc  | ent to the Auti | hentication Server  | Result     |                                        |      |
| Test a                                                     | authentication fro                                                            | om the age  | ent to the Auti | hentication Server  | Result:    |                                        |      |
| Test a<br>User I                                           | authentication fro                                                            | om the age  | ent to the Auti | hentication Server  | Result:    |                                        |      |
| Test a<br>User I<br>Passo                                  | authentication fro<br>Name:<br>code:                                          | om the age  | ent to the Aut  | hentication Server  | Result:    |                                        |      |
| Test a<br>User I<br>Passo                                  | authentication fro<br>Name:<br>code:                                          | om the age  | ent to the Auti | Tert                | Result:    |                                        |      |
| Test a<br>User I<br>Passo                                  | authentication fro<br>Name:<br>code:                                          | om the age  | ent to the Auti | Test                | Resut:     |                                        |      |
| Test a<br>User I<br>Passo                                  | authentication fro<br>Name:<br>code:                                          | om the age  | ent to the Aut  | hentication Server  | Resut:     |                                        |      |
| Test a<br>User I<br>Passo                                  | Name:<br>code:                                                                | om the age  | ent to the Aut  | Test                | Result:    |                                        |      |
| Test a<br>User I<br>Passo<br>Server                        | authentication fro<br>Name:<br>code:                                          | om the age  | ent to the Aut  | Test                | Result:    |                                        |      |
| Test a<br>User I<br>Passo<br>Server<br>Test th             | Name:<br>code:<br>r Status Check -<br>nat the Authentic                       | om the age  | ent to the Aut  | Test                | Result:    |                                        |      |
| Test a<br>User I<br>Passo<br>Server<br>Test th             | Name:<br>code:<br>r Status Check -<br>nat the Authentic                       | om the age  | ent to the Aut  | Test                | Result:    |                                        |      |
| Test a<br>User I<br>Passo<br>Server<br>Test th             | authentication fro<br>Name:<br>code:<br>r Status Check -<br>nat the Authentic | om the age  | ent to the Aut  | Test                | Result:    |                                        |      |
| Test a<br>User I<br>Passo<br>Server<br>Test th             | authentication fro<br>Name:<br>code:<br>r Status Check -<br>nat the Authentic | an the age  | ver is online   | Test                | Result:    |                                        |      |
| Test a<br>User 1<br>Passo<br>Server<br>Test th             | Name:<br>code:<br>r Status Check<br>nat the Authentic                         | and the age | ver is online   | Test                | Result:    |                                        |      |
| Test a<br>User I<br>Passo<br>Server<br>Test th             | authentication fro<br>Name:<br>code:<br>r Status Check -<br>nat the Authentic | and the age | ver is online   | Test                | Result:    |                                        |      |
| Test a<br>User I<br>Passo<br>Server<br>Test th             | authentication fro<br>Name:<br>code:<br>r Status Check<br>nat the Authentic   | an the age  | ver is online   | Test                | Result:    |                                        |      |
| Test a<br>User I<br>Passo<br>Server<br>Test th             | authentication fro<br>Name:<br>code:<br>r Status Check -<br>nat the Authentic | an the age  | ver is online   | Test                | Result:    | Ac                                     | tiv  |
| Test a<br>User I<br>Passo<br>Server<br>Test I <sup>1</sup> | Name:<br>code:                                                                | an the age  | ver is online   | Test                | Result:    | Ac<br>Go                               | tiv. |

This tab primarily deals with connection options for the SafeNet.

#### Authentication Server Settings

- Primary Server (IP:Port): Used to configure the IP address/ hostname of the primary SafeNet server. The default is port 80. Alternatively, Use SSL checkbox can also be selected. The default TCP port for SSL requests is 443.
- Failover Server (optional): Used to configure the IP address/ hostname of the failover SafeNet server. The default is port 80. Alternatively, Use SSL checkbox can also be selected. The default TCP port for SSL requests is 443.
- > Attempt to return to primary Authentication Server every: Sets the Primary Authentication server retry interval (in minutes). This setting only takes effect when the agent is using the Failover Server.
- Communication Timeout: Sets the maximum timeout value (in seconds) for authentication requests sent to the SafeNet server.

- Agent Encryption Key File: Used to specify the key file location for the SafeNet Agent for Microsoft IIS. The encrypted key file is used to communicate between the agent and the authentication server. This file is used to encrypt / decrypt the data, ensuring that all authentication attempts made against the server are from valid, recognized agents. The key file can be downloaded from the SafeNet server, by following the steps:
  - a. Login to your SAS account, and navigate to COMMS > Authentication Processing section.
  - b. Under the Task list, click Authentication Agent Settings link and download the key.
  - c. The key file must be kept at a location accessible by all the authorized users:
    - i. Using Windows Explorer, change your current working directory to the **bsidKey** directory by typing " [INSTALLDIR]\bsidKey\" in the address bar, where [INSTALLDIR] represents the install directory of this agent.
    - ii. Copy and paste the agent key file at the location.
- > Strip realm from UPN (username@domain.com will be sent as username): Select if the SafeNet username is required without the suffix @domain.
- > Strip NetBIOS prefix (domain\username will be sent as username): Select if the SafeNet username is required without the prefix domain\.

**NOTE** The realm-stripping feature applies to SafeNet usernames only. Active Directory usernames are not affected.

**NOTE** Once stripping has been activated or deactivated for an Microsoft IIS site, the agent stores these values and uses them as default for each new Microsoft IIS site protected by the agent.

### Authentication Test

This function allow administrators to test authentication between the SafeNet Agent for Microsoft IIS and the SafeNet server.

### Server Status Check

This function performs a communication test to verify a connection to the SafeNet server.

## Logging

|        |                         |            |                                 | Saf        | eNet Age        | ent for M | icrosoft     | IIS |      |     | -     | * |
|--------|-------------------------|------------|---------------------------------|------------|-----------------|-----------|--------------|-----|------|-----|-------|---|
| ile H  | lelp                    |            |                                 |            |                 |           |              |     |      |     |       |   |
| Policy | Authentic               | cation Me  | ethods Excep                    | otions Com | munications     | Logging   | Localization | n   |      |     |       |   |
| Loggin | ng Level<br>Iging level | l adjustme | ent:                            |            |                 |           |              |     |      |     |       |   |
| -      |                         |            |                                 |            |                 |           |              |     |      |     |       |   |
|        |                         |            | Ť                               |            |                 |           |              |     |      |     |       |   |
| 1      |                         | 2          | 3                               | 4          | 5               |           |              |     |      |     |       |   |
| Critic | al                      | Error      | Warning                         | Info       | Debug           |           |              |     |      |     |       |   |
| Log F  | ile Locatio             | on         |                                 |            |                 |           |              |     |      |     |       |   |
| c:\pr  | rogram file             | s\gemalt   | o <mark>\i</mark> is \Log \Auth | ISAPI-Gene | eric-{date}.log |           |              |     | <br> |     |       |   |
|        |                         |            |                                 |            |                 |           |              |     |      |     |       |   |
|        |                         |            |                                 |            |                 |           |              |     |      | Bro | wse   |   |
|        |                         |            |                                 |            |                 |           |              |     |      | Bro | wse   |   |
|        |                         |            |                                 |            |                 |           |              |     |      | Bro | wse   |   |
|        |                         |            |                                 |            |                 |           |              |     |      | Bro | wse   |   |
|        |                         |            |                                 |            |                 |           |              |     |      | Bro | wse   |   |
|        |                         |            |                                 |            |                 |           |              |     |      | Bro | wse   |   |
|        |                         |            |                                 |            |                 |           |              |     |      | Bro | wse   |   |
|        |                         |            |                                 |            |                 |           |              |     |      | Bro | wse   |   |
|        |                         |            |                                 |            |                 |           |              |     |      | Bro | wse   |   |
|        |                         |            |                                 |            |                 |           |              |     |      | Bro | WSE   |   |
|        |                         |            |                                 |            |                 |           |              |     |      | Bro | wse   |   |
|        |                         |            |                                 |            |                 |           |              |     |      | Bro | wse   |   |
|        |                         |            |                                 |            |                 |           |              |     |      | Bro | wse   |   |
|        |                         |            |                                 |            |                 |           |              |     |      | Bro | wse · |   |
|        |                         |            |                                 |            |                 |           |              |     |      | Bro | wse · |   |

## Logging Level

It helps adjust the logging level. For log levels 1, 2, and 3, only the initial connection between the agent and server attempts are logged. Log level 5 sets the agent in the debug mode. The default value is **3**.

### Log File Location

It helps specify the location of the log file. The log file is rotated on a daily basis. The default log file location is: Program Files\GEMALTO\IIS\Log<Web\_Site\_Name>\AuthISAPI-Generic-{date}.log

## Localization

The settings on this tab represent the prompts and information messages supplied by the agent. These can be modified as necessary to improve usability. The **Messages.txt** file can be modified manually outside of the configuration tool. The default location of this file is: Program

Files\GEMALTO\IIS\LocalizedMessages

| SafeNet Agent for Microsoft IIS                                                                                                    | - |      | x |
|----------------------------------------------------------------------------------------------------|---|------|---|
| File Help                                                                                                    |   |      |   |
| Policy Authentication Methods Exceptions Communications Logging Localization                                                                                                    |   |      |   |
| Edit Resource Strings                                                                                                    |   |      |   |
| :Comment Character ";" first character in line<br>; blank lines will be ignored<br>; Please maintain sequence number or line number for message, it will be read line by line per message<br>;Warning: Escape \ with \ and " with ". You must escape captions which may breaks HTML. |   |      | ^ |
| :Challenge/Response Reply Messages                                                                                                    |   |      | Ξ |
| ;0 CHALLENGE<br>Please respond to the challenge:                                                                                                    |   |      |   |
| ;1 SERVER_PIN_PROVIDED<br>Please re-authenticate, using the next response. Your new PIN is:                                                                                                    |   |      |   |
| :2 USER_PIN_CHANGE<br>Please enter a new PIN.                                                                                                    |   |      |   |
| :3 OUTER_WINDOW_AUTH<br>Please re-authenticate, using the next response.                                                                                                    |   |      |   |
| ;4 CHANGE_STATIC_PASSWORD<br>Your password has expired. Please select a new password.                                                                                                    |   |      |   |
| ;5 STATIC_CHANGE_FAILED<br>Password change failed. Please select a new password.                                                                                                    |   |      |   |
| ;6 PIN_CHANGE_FAILED<br>PIN change failed. Please select a new PIN.                                                                                                    |   |      |   |
| ;7 AUTH_FAILURE<br>Wrong SafeNet Credentials. Please try next OTP or contact system administrator.                                                                                                    |   |      |   |
| ;8 AUTH_SUCCESS<br>OTP Validation Success                                                                                                    |   |      |   |
| :9 Error Messages<br>Primary and / or Secondary Token Validator Web Service (s) are down. Can't Authenticate User.<br>;10                                                                                                    |   |      |   |
| Failed to decrypt incoming message.<br>;11<br>Web Service returned invalid result                                                                                                    |   |      | ~ |
|                                                                                                    |   |      |   |
|                                                                                                    |   |      |   |
|                                                                                                    |   |      |   |
| OK Cancel                                                                                                    |   | Appl | / |

# **CHAPTER 4:** Configuring Initialization File for Specific Request Headers (Optional)

The Initialization (.INI) file is used to set parameters for operating systems and programs.

Using the **.INI** file, users can also skip validation checks for specific Request Headers. To skip, add the required validation checks in the *AuthISAPI\_Generic.ini* file (default located at

 $\label{eq:linstallation} \\ \mbox{Bin} < \mbox{Application} \\ \mbox{Pool} > \mbox{) under } Request \\ Headers \ column \ by \ specifying \ commasses \\ separated \ header \ values. \\ \mbox{Application} \\ \mbox{Application} \\ \mbox{Applicati$ 

| AuthISAPI_Generic.ini - Notepad                                                        |
|----------------------------------------------------------------------------------------|
| File Edit Format View Help                                                             |
| #AuthISAPI_Generic.ini                                                                 |
| # '#' at first line is a comment                                                       |
|                                                                                        |
| [SETTINGS]                                                                             |
| LogFile=c:\program files\gemalto\iis\Log\Default Web Site\AuthISAPI-Generic-{date}.log |
| LogLevel=5                                                                             |
| SessionTimeout=10                                                                      |
| OptionalSecondaryServiceURL=                                                           |
| InternetCallimeOutInSeconds=10                                                         |
| PingPrimaryServiceAfterMinutes=10                                                      |
| PrimaryServiceURL=                                                                     |
| EncryptionReyrile=c: \program files\gemaito\lis\bsidkey\Agent.bsidkey                  |
| LesslingdMessages = ) program files/genalts/iis/lesslingdMessages/Messages tyt         |
| TomplateDiaperiprogram file/gemaile/ife/lapelate/                                      |
| Coverto COMPather: \porgram files (generate) (is (femplates)                           |
| ProtectedApro-/test                                                                    |
| TPRanase                                                                               |
| TPsExclude=1                                                                           |
| WinGroupsEx=                                                                           |
| WinGroups Gr Ex=                                                                       |
| WinGroups SMS Ex-                                                                      |
| WinGroupsIn=                                                                           |
| SendClientIP=1                                                                         |
| SupportFiles=c:\program files\gemalto\iis\SupportFiles                                 |
| SplitAuth=0                                                                            |
| SplitModeAnonymousAuthentication=0                                                     |
| WebSiteName=Default Web Site                                                           |
| RequestHeaders=HTTP_USER_AGENT,HTTP_HOST                                               |
| StripRealm=1                                                                           |
| StripNetBIOS=1                                                                         |
| UseEncryption=1                                                                        |
| ProtectedAppsExclusion=                                                                |
| RedirectLocation=                                                                      |
| AgentStatus=1                                                                          |
| AccessExceptionURL=                                                                    |
| AccessExceptionGroup=                                                                  |

## **CHAPTER 5:** Upgrading the SafeNet Agent for Internet Information Services

**NOTE** Administrative rights to the Windows system are required during installation, migration, upgrade, configuration and uninstallation of the SafeNet Agent for Microsoft IIS.

Upgrade from earlier versions of the SafeNet Agent for Microsoft IIS to version 2.0.0 is not supported. For migrating agent settings within same version and on different environments, see "Migrating the Agent" below.

The SafeNet Agent for Microsoft IIS 2.0.1 supports upgrade from 2.0.0. To upgrade, run the installation wizard and select appropriate options when prompted.

**NOTE** You must update the new agent configuration file using the management console, once it gets downloaded. Once the upgrade is complete, the IIS server restarts. The upgrade should be performed during non-peak hours to avoid disruption of services.

**TIP** Ensure that the SafeNet Agent for Microsoft IIS Configuration Tool is closed while upgrading the agent.

## Migrating the Agent

In the existing setup of the agent, perform the following steps:

- Open the agent's Management Console, and navigate to File > Export Current Configuration. A file of the settings (*Backup.bsidConfig*) is created.
- 2. Make a copy of the *Backup.bsidConfig* file, and save it to the new environment.
- 3. Install the agent version you wish to migrate on the new environment.
- 4. Open the newly installed agent's Management Console, and navigate to File > Load Saved Configuration.
- Import the configuration file (as saved in step 2). Navigate to the saved file, *Backup.bsidConfig*, click Open and import the configuration into the agent.
- 6. Click Apply to apply the settings.

| ile Heln                            |                                      |                 |           |        |
|-------------------------------------|--------------------------------------|-----------------|-----------|--------|
| Export Current Configuration        | Alt+F                                | L. b.s.         |           |        |
| Load Saved Configuration            | Alt+1                                | ng Localization |           |        |
| Evit                                | Alt+X                                |                 |           |        |
| Default Web Ste                     | AILTA                                |                 |           |        |
| COURTING ORC                        |                                      |                 |           |        |
|                                     |                                      |                 |           |        |
|                                     |                                      |                 |           |        |
|                                     |                                      |                 |           |        |
|                                     |                                      |                 |           |        |
|                                     |                                      |                 |           |        |
|                                     |                                      |                 |           |        |
|                                     |                                      |                 |           |        |
|                                     |                                      |                 |           |        |
|                                     |                                      |                 |           |        |
|                                     |                                      |                 |           |        |
|                                     |                                      |                 |           |        |
| Protected Applications              |                                      |                 |           | 61.1   |
| /                                   |                                      |                 |           | Select |
| Excluded Sub Virtual Dir(s):        |                                      |                 |           |        |
|                                     |                                      |                 |           | Select |
| Redirect Location after & theotic   | otion (Ontional - Palatius):         |                 |           |        |
| Redirect Location after Authentic   | ation (optional - nelative):         |                 |           | Select |
|                                     |                                      |                 |           | Jacob  |
| A desetion Reservice                |                                      |                 |           |        |
| Authentication Processing           |                                      |                 |           |        |
| Enable Agent                        | ]                                    |                 |           |        |
| Session Timeout                     | ) 🗘 Minutes (5-750)                  |                 |           |        |
|                                     |                                      |                 |           |        |
| Client IP Address Forwarding        |                                      |                 |           |        |
| If selected, remote client's IP add | ress will be sent to SAS Server.     |                 |           |        |
| Otherwise, SAS will use Web Ser     | ver's IP address for IP based rules. |                 |           |        |
| Send Remote Client IP Addr          | ess to SAS Server                    |                 |           |        |
|                                     |                                      |                 |           |        |
|                                     |                                      |                 |           |        |
|                                     |                                      |                 | OK Cancel | Apply  |
|                                     |                                      |                 |           |        |

# **CHAPTER 6:** Testing the SafeNet Agent for Internet Information Services

The flow of running the agent solution and verifying the authentication, is based on the selected token type. The following authentication token options are available:

- > Hardware / Software
- > GrIDsure / SMS Challenge

## Hardware / Software

1. In the agent's authentication page, enter [Domain\]User Name, Password and OTP.

| [Domain\]User Name:     |         |                               |                 |
|-------------------------|---------|-------------------------------|-----------------|
| Password:               |         |                               |                 |
| OTP:                    |         |                               |                 |
|                         | ۲       | Hardware / Software           |                 |
|                         | 0       | GrlDsure / SMS Challenge      |                 |
|                         |         |                               | Log On          |
|                         |         |                               |                 |
| To protect against unau | thorize | d access, your web access ses | sion will autom |

#### 2. Click Log On.

**3.** If both sets of credentials (Microsoft and SafeNet credentials) are valid, the user is presented with their website, otherwise, the attempt is rejected.

## GrIDsure / SMS Challenge

1. In the agent's authentication page, enter [Domain\]User Name, and Password.

| SafeNet Authentication Service |                                       |          | ge                               | security to be                 |
|--------------------------------|---------------------------------------|----------|----------------------------------|--------------------------------|
|                                |                                       |          |                                  |                                |
|                                |                                       |          |                                  |                                |
|                                |                                       |          |                                  |                                |
| 1                              | Domain\]User Name:                    |          |                                  |                                |
| F                              | Password:                             |          |                                  |                                |
|                                |                                       | 0        | Hardware / Software              |                                |
|                                |                                       | ۲        | GrlDsure / SMS Challenge         |                                |
|                                |                                       |          |                                  | Log On                         |
| 17                             | o protect against unauth              | orized   | d access, your web access sessi  | on will au <mark>t</mark> omat |
| c                              | out after a period of inact<br>Igain. | ivity. I | lf your session ends, refresh yo | ur browser and                 |
|                                |                                       |          |                                  |                                |

- 2. Click Log On.
- 3. If the Microsoft credentials are valid, you will be presented with a GrIDsure grid or provided with an OTP via SMS. If the SafeNet credentials entered are valid, the user is presented with their website, otherwise, the attempt is rejected.